# COALISLAND CREDIT UNION ONLINE SERVICES

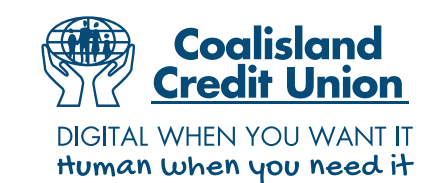

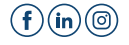

# **GETTING STARTED...**

#### Step One: Registering for access

The most convenient way in which you can register for access to our online services is by visiting www.coalislandcu.com and completing the quick and easy process. Simply click on the "Register" tab at the top of the home page and follow the step by step instructions. For this you'll need your CCU member number, so make sure you have this to hand or telephone the office for over the phone verification.

Upon completion of the registration section, a member of staff will send a SMS temporary 24 hour PIN code to your mobile phone. You will be able to change this temporary PIN to digits of your own choosing after your initial log in.

Alternatively, if you are in our office then you can register through a staff member and receive a PIN via SMS.

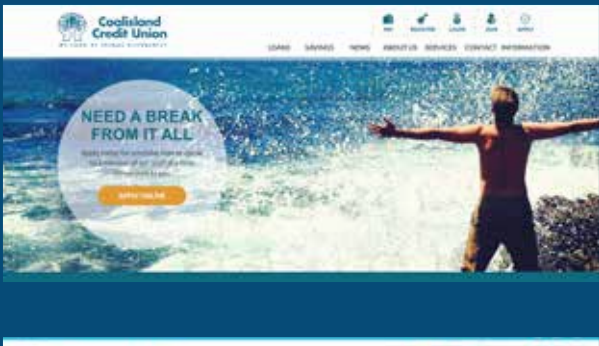

| Constant Section Constant Section C                                                                                                    | Coalisia                                                                                                    | ind                                                      |                                   |                                   |      | 1 8 8                                                                           | aleer     |
|----------------------------------------------------------------------------------------------------|----------------------------------------------------------------------------------------------------|----------------------------------------------------------|-----------------------------------|-----------------------------------|------|---------------------------------------------------------------------------------|-----------|
|                                                                                                    |                                                                                                    |                                                          | CONNS .                           | SAVAGE                            | NEWS | ABOUTUR HEAVICES                                                                | CONDACT . |
| REGISTER FOR ONLINE ACCESS Answhere if half will contact you in the temporture surviver provide to will you of the temporture in the temporture in temporture in the temporture in temporture in temp                                                                                                    |                                                                                                    |                                                          |                                   |                                   |      |                                                                                 |           |
| A menter of staff will contact you in the temploon human provided to only you dentify and to tag the temploon human provided to only you dentify and the tag the temploon human provided to only you dentify and the tag the temploon human provided to only you dentify and the tag the temploon human provided to only you dentify and the tag the temploon human provided to only you dentify and the tag the temploon human provided to only you dentify and the tag the temploon human provided to only you dentify and tag the temploon human provided to only you dentify and the tag the temploon human provided to only you dentify and the tag the temploon human provided to only you dentify and the temploon human provided to only you dentify and the temploon human provided to only you dentify and the temploon human provided to only you dentify and the temploon human provided to only you dentify and temploon human provided to only you dentify and the temploon human provided to only you dentify and temploon human provided to only you dentify and temploon human provided to only you dentify a                                                                                                    | REGISTER FOR ON                                                                                                    | ILINE ACCESS                                             |                                   |                                   |      | ACCOUNT                                                                         |           |
| Preservations of our strate in trademistics, and of the public blocks:                                                                                                    | A member of staff will contact or<br>complete the registration process                                                                                                    | w un the talkprone number<br>a. A.PM will be sent to you | provided to our<br>address second | fly your identity<br>v ity point. | rand | <ul> <li>Lopn</li> <li>Register for Online Act<br/>v Lots Your Plint</li> </ul> | -         |
| HEDERINGCOMPANENCESS                                                                                                    | Peake consistence) only because in the                                                                                                    | demonstration and the public to                          | Net on York Prior                 | 140                               |      |                                                                                 |           |
| Teacements Teacements                                                                                                    | RESIDENTION OF A REAL PROPERTY AND A REAL PROPERTY AND A REAL PROPERTY |                                                          |                                   |                                   | _    | 4                                                                               |           |
| Pender Nore (PEnge<br>Pender Nore) (EER)<br>Sever Allow, (EER)<br>Advance:<br>Advance: | 1 Mar. 10 Tel.                                                                                                    |                                                          |                                   |                                   |      |                                                                                 |           |
| New York 1200 1000 1000 1000 1000 1000 1000 100                                                                                                    | Panie Nete 1                                                                                                    | Jos Wigger                                               |                                   | - (1)                             |      |                                                                                 |           |
| Con efficiente<br>Mai - Marcone Estatublitaria<br>En Tro Normania<br>No. Statublitaria<br>No. Statublitaria<br>En de Anno Estatublitaria<br>En de Anno Estatublitaria<br>En de Anno Estatublitaria<br>En de Anno Estatublitaria<br>En de Anno Estatublitaria<br>En de Anno Estatublitaria<br>En de Anno Estatublitaria<br>En de Anno Estatublitaria<br>En de Anno Estatublitaria<br>En de Anno Estatublitaria<br>En de Anno Estatublitaria<br>Estatublitaria<br>Estatublitaria                                                                                                    | Ferder Nation                                                                                                    | 123451                                                   |                                   |                                   |      |                                                                                 |           |
| De Tre Service Lotter                                                                                                    | Care of Born.                                                                                                    | 25.12.1942                                               |                                   |                                   |      |                                                                                 |           |
| Pase Voies<br>No.510 Destery<br>End Annual<br>End Annual<br>End Annual<br>End Annual<br>End Annual                                                                                                    | De The Bernstoner -                                                                                                    | 1010349                                                  |                                   |                                   |      |                                                                                 |           |
| End Means August and August and Aug                                                                                                    | Installation<br>Number Divisions                                                                                                    | [2712341/107                                             |                                   |                                   |      |                                                                                 |           |
| A CARACTER STATE OF A CARACTER STATE OF                                                                                                    | End Memory                                                                                                    | Avapable al une                                          |                                   | 11                                |      |                                                                                 |           |
| Participation in the second second se                                                                                                    | Content and Allerman                                                                                                    | auguitariai an                                           |                                   |                                   |      |                                                                                 |           |

#### Form Submitted Successfully Reference No: 2130 Page sch starspertents properties for language for language of annual sch dents to convert the second second second second Reference No: Reference No:

### **GETTING STARTED...**

#### Step Two: Logging in

Once you've registered, every visit to the website from then on will see you using only the "Login" tab at the top of the homepage.

When you hit the "Login" button, you will be asked first to enter your member number and your date of birth. The second screen will ask for three of the six digits from your PIN number – this will be the case each time you log in, so it is crucial that you keep your PIN safe and secure.

Please note you need to login for the first time on the website to initially verify your mobile telephone number . After you have done this you can then download the app if you wish.

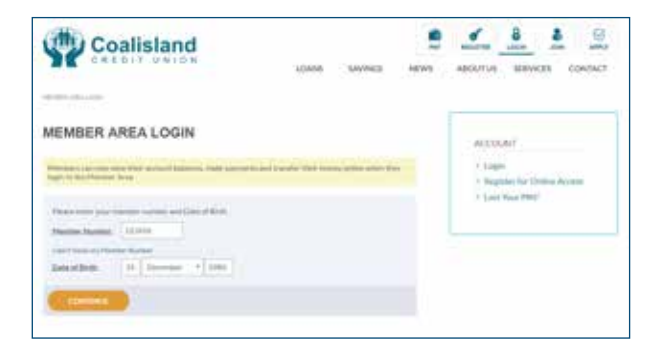

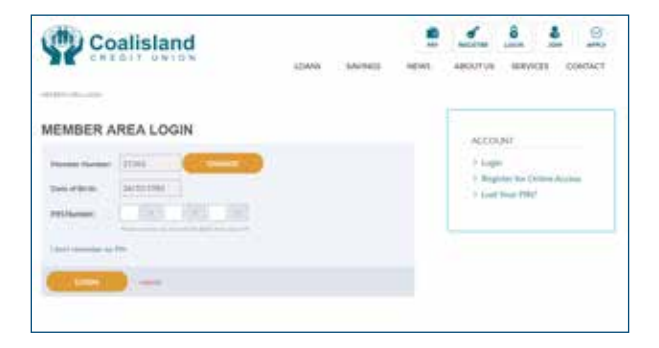

## **GETTING STARTED...**

#### Step Two: Logging in

Once successfully logged in you will be brought to the Member Area, from which you can select which service it is that you require.

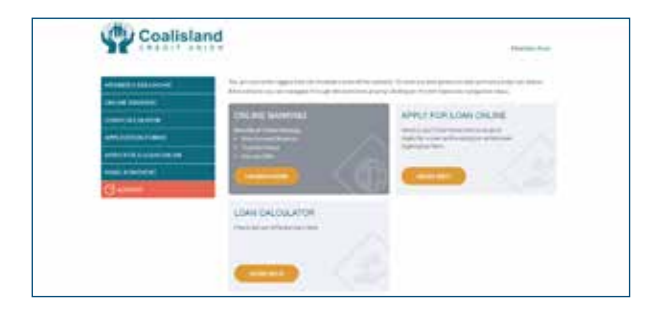

# **ONLINE BANKING**

To check your balances on either shares accounts or loans, simply click on the "Launch Now" tab within the online banking menu in the member area.

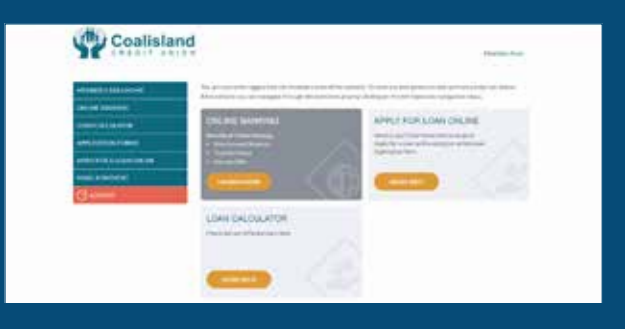

For security reasons, you will be asked to confirm three of the six digits from your PIN number. Simply type in the requested digits, and hit "Login."

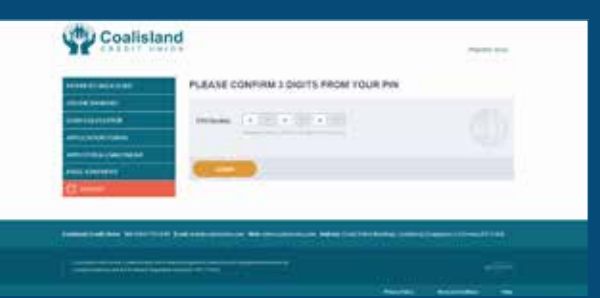

You will then be brought to a dashboard area which displays all of your account details and balances.

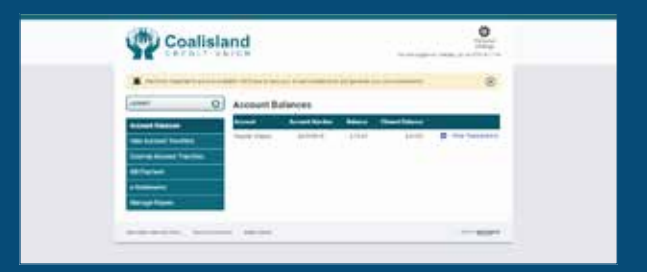

### **E-STATEMENTS**

You can access and print E-statements for your savings or loan accounts at any time. Simply select "E-Statements" from the menu on the left hand side. This will take you to the E-statements page. Enter the date ranges you require, and click on "Get E-Statement." This will then generate a printable statement showing all transactions on the account within the selected timeframe.

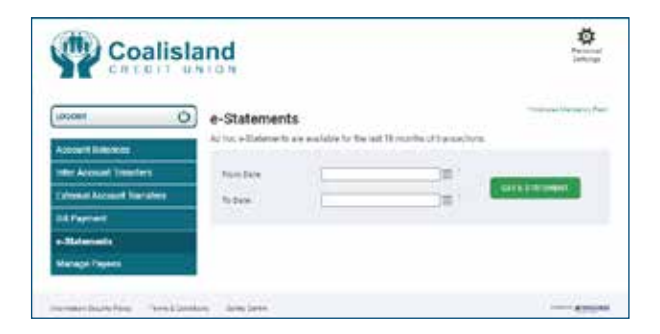

### **MANAGE PAYEES**

The easiest way to keep track of your payees, or to add new ones, is through the "Manage Payees" tab on the left hand menu. Once selected, this will display a full list of all payees associated with the account, allowing you to manage the list and delete any outdated payees.

You can also click on the "Add new external account" tab if you wish to add new payees to the list.

Please note this can only be done via the website login and not on the app.

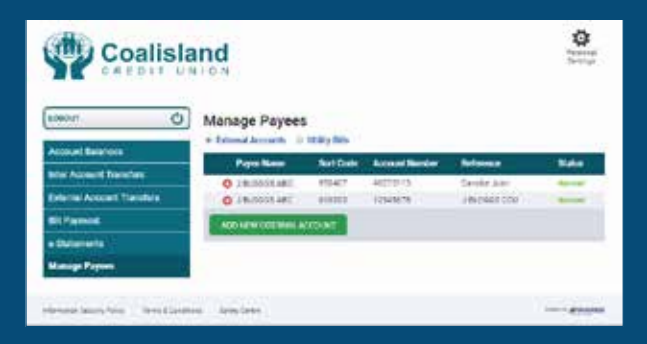

### SET UP AN EXTERNAL PAYEE

Before you attempt to set up an external payee, please ensure that the correct mobile number is registered to your account, as you will be sent a verification code to that mobile number to confirm the new payee.

Please note that when setting up a new payee, it can only be done online and not through the app. Subsequent payments to the same payee can then be made via either the online portal or the app.

Setting up external payees, to transfer your money to, couldn't be easier.

- Simply click on the "Add new external account" tab within the "Manage Payees" section, and insert all the relevant details.
- Please ensure that the sort code and account number are accurate,
- Don't forget to use an appropriate reference so the payee can easily identify the payment as having come from you.
- When finished, click on "Save Details"

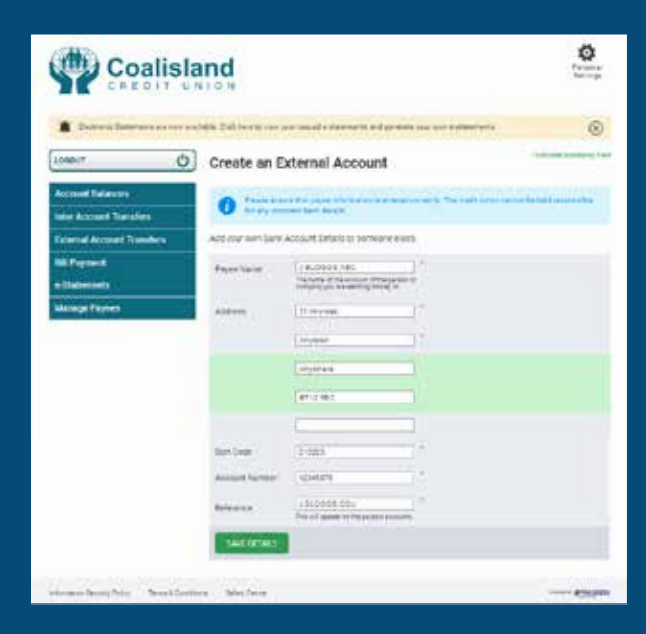

## **SET UP AN EXTERNAL PAYEE**

The final stage in the process is to complete the setting up of the new external account using the five-digit verification code sent via text to your mobile number. Once you have inserted the code as prompted, click on "Finish Verification" to complete.

When you go into external account transfers, your new payee will now be listed and available for use. Remember you can adjust these at any time through the "Manage Payees" tab on the left hand menu.

| Coalisi                     | and                           |                                                                              | Ø |
|-----------------------------|-------------------------------|------------------------------------------------------------------------------|---|
|                             |                               | el a l'antima el presió presió alterrativo                                   | 8 |
| Lossam O                    | Create New Ext                | ernal Account                                                                |   |
| Account Balances            | Batte                         | 14LABOR MAC                                                                  |   |
| the Account Transfers       | Bert Date                     | 1216201                                                                      |   |
| Extensed Account Transfers  | Account Names -               | 10540279                                                                     |   |
| Bill Paper and              | Reference.                    | / BLOWER CON                                                                 |   |
| e Donnerts<br>Manage Papers | The off storing sectors and   | ter Mensage conserving a code. To complete the security of pr<br>code fields |   |
|                             | Registered Margine<br>Married | Northe Duling + 1997                                                         |   |
|                             | Input Verification Geller     | (100                                                                         |   |
|                             |                               | CREAT MARKAGE                                                                |   |

### EXTERNAL ACCOUNT TRANSFERS/ TRANSFER TO OTHER ACCOUNTS

When you're ready to make your payment, click the "External Account Transfers" tab on the left hand menu. This will open up a transfer page within which you will enter all relevant details and instructions.

| <u>i - i</u>                                                                                                    |                     |                                |                        | 5000000         |
|----------------------------------------------------------------------------------------------------|---------------------|--------------------------------|------------------------|-----------------|
| Locoset O                                                                                                    | e-Statement         | ts                             |                        |                 |
| Account Editoria                                                                                                    | Active + Elefenents | are evaluative for the last 11 | intrine of the advice. |                 |
| Inter Advanced Trainflers                                                                                                    | Torolog             | 1                              |                        |                 |
| Colonial Account Frankline                                                                                                    | Robert.             |                                | = 4                    | CLUB IN COMPANY |
| Different                                                                                                    | 200                 |                                |                        |                 |
| P.Melanimita)):                                                                                                    |                     |                                |                        |                 |
| distant of the local distance of the local distance of the local d |                     |                                |                        |                 |

The "From" account will always be from your regular shares account.

The "Message to appear on your statement" is your opportunity to tag the transfer with something which you will remember, such as who/where the payment is going to or why.

Clicking on the dropdown menu at "To account" will open up a list of all the payee accounts which you have set up. If you have not yet completed this task, please refer to previous section.

"Amount" is the amount which you wish to have transferred.

Once you are happy with all of the information entered, click "Next"

# **MAKING A PAYMENT/TRANSFER**

A summary screen will then appear showing all details of the transfer. Once you are completely happy that everything is accurate, click "Confirm" to complete the transfer.

| Coalisi                                          | and                                | Part and<br>Notice                                                                                                    |
|--------------------------------------------------|------------------------------------|----------------------------------------------------------------------------------------------------|
| upoeen O                                         | External Account Transfers         |                                                                                                    |
| Intel Account Transfers                          | Rom Australia                      | Access Name Repts Stores<br>Access Radier 10001675                                                                                                    |
| Extensi Account Transford                        | Uncoded to appropriate performance | Payment in 2 distants                                                                                                    |
| Bill Parmett<br>a Istolarments<br>Marsopi Paysos | Satur                              | Access Name (19/2001-20)<br>Bet Dole 20(22)<br>Arosen Namer (2010) 11<br>Addees 11 Arosen<br>Aroyan<br>Aroyan<br>Aroyan<br>Aroyan<br>Aroyan<br>Aroyan<br>Aroyan |
|                                                  | Design is again to make compare    | 28,0004,000                                                                                                    |
|                                                  | lines.                             | 2.0                                                                                                    |
|                                                  | 601940 (CA4EAU                     |                                                                                                    |

#### **BILL PAYMENT**

You can pay bills using your credit union savings.

- The 'From Account' will always be your 'Regular Shares' which are your savings
- Enter the message to appear on your statement
- Choose the utility bill you require from the dropdown menu or select 'click to setup Utility Bill'
- Enter the Bill Reference this is the reference the bill payment processor will see.
- Enter the amount you wish to send.

| Coalis                       | land                                        |                                                                                                    | 0 |
|------------------------------|---------------------------------------------|----------------------------------------------------------------------------------------------------|---|
| Lasson Ó                     | Bill Payment                                | -                                                                                                    |   |
| later Account Transfere      | freekoart (                                 | (President                                                                                                    |   |
| External Associate Densities | Water and the space of the same observation |                                                                                                    |   |
| Eil Payment                  | Long Bit                                    |                                                                                                    |   |
| s.Statements                 |                                             | and have been been as the second second second second second second second second second second second second s |   |
| Manage Pagesas               | and pathoneses                              |                                                                                                    | 0 |
| Document Uplicat             | 1014                                        |                                                                                                    |   |
|                              |                                             |                                                                                                    |   |
| the section in the little    | and the second                              |                                                                                                    |   |

### INTER ACCOUNT TRANSFERS / TRANSFER BETWEEN MY ACCOUNTS

- If you have a loan(s) you can transfer money from your savings to pay off the loan(s).
- Select 'Regular Shares' which is your savings, in the 'From Account' dropdown menu.
- Enter a message/ reference – this will appear on your statement.
- Select the loan you wish to pay under the 'To Account' dropdown menu.
- Enter a message/ reference – this will appear on your statement.
- Enter the amount you wish to transfer.

| 00007                  | O Inter Account Transfers             |                 | Philadeline in the late |
|------------------------|---------------------------------------|-----------------|-------------------------|
| Nation Balances        | form Account                          | Incom Design    |                         |
| oter Account Transfere | Mining Transaction providement        | Looper, source, | 0                       |
| Mil Perford            | To Assess                             | Prove here:     |                         |
| e Dainchernia          | Montage to assess the year statement: | -               |                         |
| Harage Pagest          |                                       |                 | 1                       |

# **DOCUMENT UPLOAD**

Use this tab to upload support documents for your loan application or to send us proof of ID, change of address documents etc.

- Choose the file to be uploaded from your device.
- Select the Document Type from the dropdown menu.
- Select Upload Document.

|                                                       | nd<br><sup>o m</sup>                                                                                     |                            | 0                           |
|-------------------------------------------------------|----------------------------------------------------------------------------------------------------|----------------------------|-----------------------------|
| Account Tailorcan                                     | Document Upload                                                                                          | -                          | - Warran ( Turi)<br>Bassard |
| Inter Account Transform<br>External Account Transform | Incret                                                                                                   | Contraction No. 10 - March | 1                           |
| Dif Payment                                           | Insurant fine                                                                                            |                            |                             |
| e Datemente<br>Manago Rappos                          |                                                                                                    | MANE OCC                   | and a                       |
| Decement Upload                                       | ting the following the extension are advected from pP a<br>fact obtained rough in our time (1999 in case | ng, ang pert, peng         | •                           |
| Michael Strategy (1993) Terror Landson                | 10012003                                                                                                 | _                          | - 41100                     |

### USEFUL INFORMATION

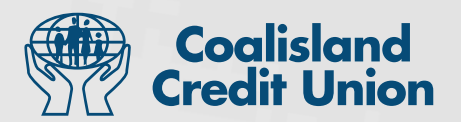

#### **Initial Login**

You can only verify your mobile telephone number via the website login and then you can download the app for future use.

#### **Incorrect Logins**

- If you incorrectly login 20 times in a row on the website, your PIN will be deactivated. You will need to be issued with a new PIN to proceed.
- If you incorrectly login 5 times in a row on the mobile app, the app will block you. You must uninstall and reinstall the app to activate it again.

#### **External Transfers**

Transfers sent externally are not instant, they will take a few hours to appear in your bank/receiving bank.

If the transfer is done at the weekend it will not reach the receiving bank until Monday.

#### Pins

• If you lose your pin a replacement pin may incur a charge.

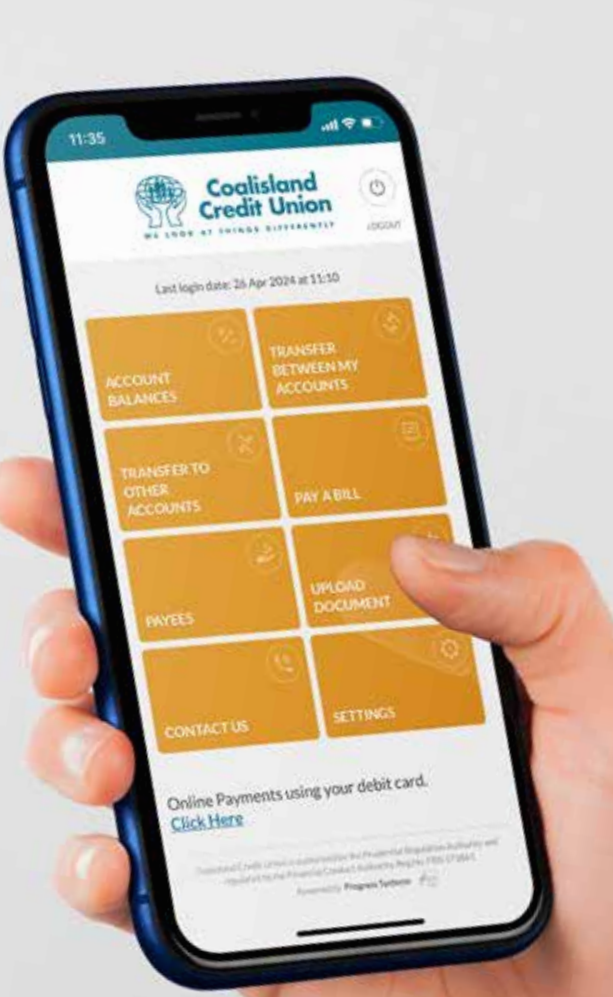

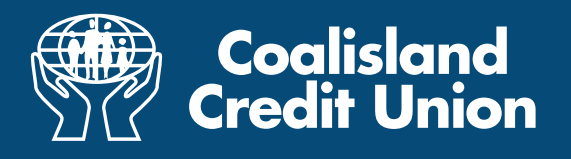

# Services

- Electronic payments (wages, pension, benefits, EMA paid into your CU account)
- Online Access
- Mobile App Available
- Fully Digital Loans
- Withdrawal Transfers to Bank Account
- Flexible Loan Repayments
- Free Life Savings & Loan Protection Insurance
- Free Death Benefit Insurance
- Foreign Exchange

Call in and see how **YOU** can benefit...

Coalisland Credit Union Limited is authorised by the Prudential Regulation Authority and regulated by the Financial Conduct Authority and the Prudential Regulation Authority. Registered Address: The Square, Coalisland BT71 4LN

fin@

💊 028 87 740540 🛛 🖂 info@coali

🐱 info@coalislandcu.com 🛛 🌐 ww

www.coalislandcu.com